## **Elementary Teacher Attendance in Homeroom**

- 1. Login to JCampus and click "Classroom".
- 2. Click Course and Marking Period.
- 3. Click Attendance (see below)

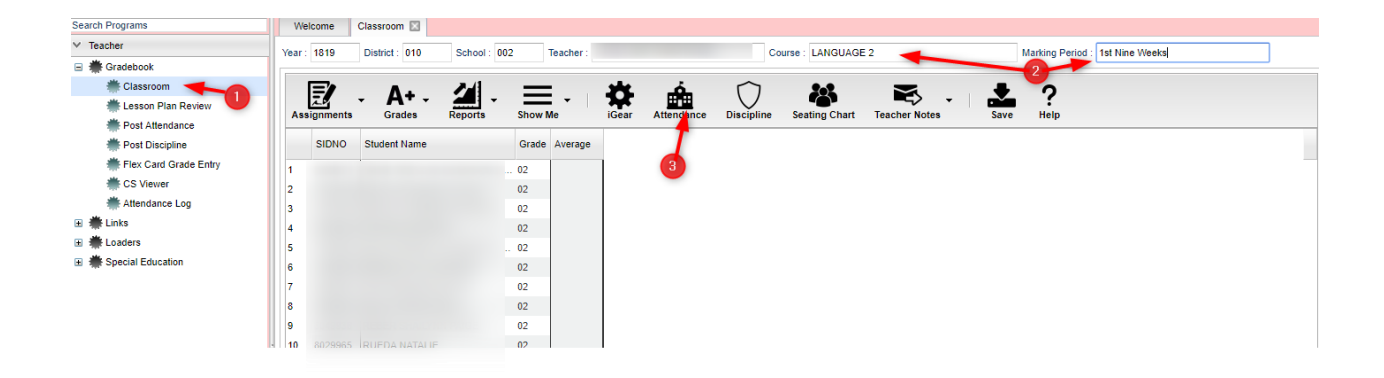

- 4. Looking at the picture below, Click on Homeroom (bottom of screen).
- 5. Click in the light blue box under 1<sup>st</sup> to mark a student absent.
- 6. Sign off Roll Call.

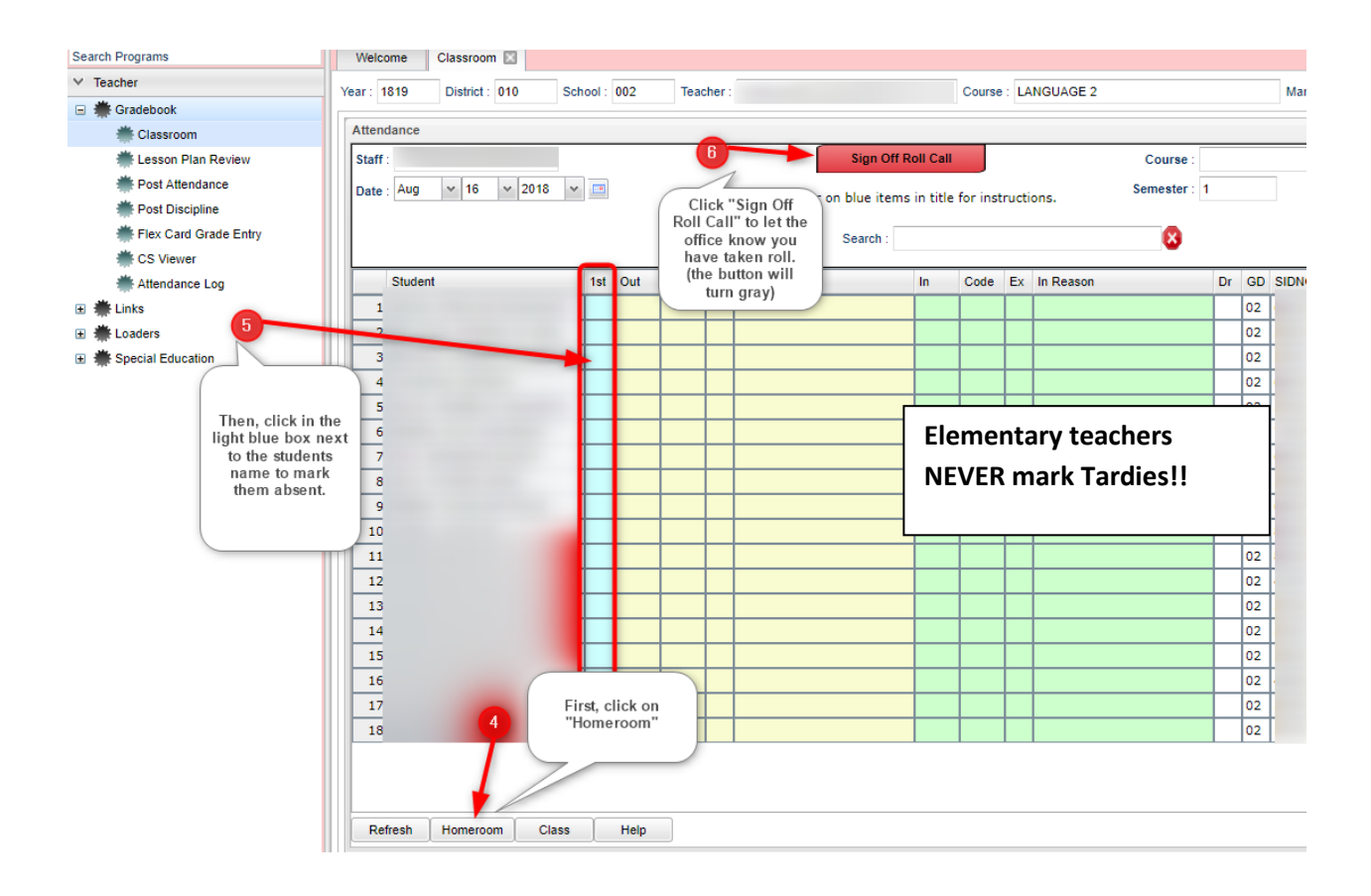